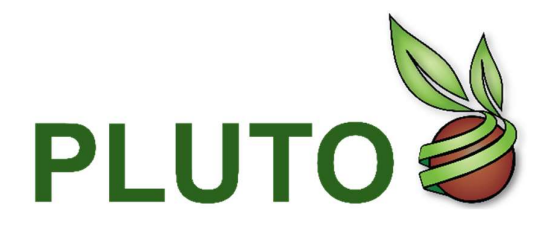

Base de datos PLUTO sobre variedades vegetales

Guía del usuario PLUTO

# *PLUTO Search* (Búsqueda en la base de datos Pluto)

*PLUTO Search* permite efectuar fácilmente búsquedas en la base de datos PLUTO y obtener respuestas instantáneas. Por defecto, la página funciona en modo <u>Búsqueda de término</u>, pero se puede hacer clic en la pestaña de <u>Búsqueda de denominación</u> para obtener informes de denominaciones similares.

# **BÚSQUEDA DE TÉRMINO**

La pestaña de Búsqueda de término permite hacer búsquedas en la base de datos PLUTO usando los criterios que el usuario desee, como por ejemplo:

|                                                                                  |                             |                | Term Search Denomin | nation Search |
|----------------------------------------------------------------------------------|-----------------------------|----------------|---------------------|---------------|
| Enter UPOV Code/Botanical name/Common name<br>Please Enter Here                  | Upov Code                   | Botanical Name | Common Name         |               |
| Search options  Exact match                                                      | Extend to upper level       | C Exte         | end to lower levels | 2             |
| Record Type                                                                      | PAT                         | Authority      |                     |               |
|                                                                                  | Other                       |                | <b>(</b>            | ~             |
| Dates<br>Application Date Submission Date Gra<br>Grant Registration End Date All | ant Registration Start Date | From           |                     |               |
| Advance Search                                                                   |                             |                | Search              | Reset         |

- El usuario debe introducir el código UPOV, el nombre botánico o el nombre común para buscar el código UPOV correspondiente en la base de datos GENIE. Obsérvese que es necesario teclear tres caracteres para activar la búsqueda. A continuación, el sistema ofrece una lista de sugerencias de términos que pueden coincidir con lo que se está escribiendo, en orden alfabético. Al seleccionar un término de la lista, los campos en gris (Código UPOV, Nombre botánico y Nombre común) se rellenan automáticamente.
- Hay que seleccionar una opción de búsqueda: Por defecto, se selecciona la coincidencia exacta. Hay tres opciones:
  - Coincidencia exacta
  - Ampliar al nivel superior
  - Ampliar a niveles inferiores

Por ejemplo, si el usuario introduce "LACTU\_SAT" en §1 y elige "Ampliar al nivel superior" en §2, los resultados deberían incluir todas las variedades de LACTU\_SAT y del nivel superior correspondiente (en este caso, nivel de género), es decir, LACTU. Sin embargo, si el usuario elige "Ampliar a niveles inferiores" en §2, los resultados deberían incluir todas las variedades de LACTU\_SAT y todas las subespecies correspondientes, es decir, LACTU\_SAT\_ANG, LACTU\_SAT\_CAP, LACTU\_SAT\_LON.

- 3. El usuario puede seleccionar una o varias opciones en Tipo de registro
- 4. Autoridad: miembro de la UPOV o de la OCDE
- 5. Fechas: hay que elegir el tipo de fecha por el que se quiere buscar
- 6. Desde: Fecha de inicio del período de búsqueda
- 7. Hasta: Fecha de finalización del período de búsqueda

#### **BÚSQUEDA AVANZADA**

Al hacer clic en Búsqueda avanzada se pueden especificar también campos adicionales. Se mostrará una vista ampliada.

| vance Search        |                                 | Sedicit      | Reser                  |              |  |
|---------------------|---------------------------------|--------------|------------------------|--------------|--|
| From To             | Calculated exp date Expiry Date | 3 Pr         | ority Authority Choose | ✓ <b>(</b> ) |  |
| End Type            | Surrended Deleted Rejected      | d 🕕          |                        |              |  |
| Party's Name        | Applicant                       | Title Holder | Breeder                | 0            |  |
|                     | Maintainer                      | Other        |                        |              |  |
| Denomination        | O Contains                      | O Starts     | O Phonetics            | 0            |  |
|                     | O Fuzzy                         | O Ends       | Exact Match            |              |  |
| Breeder's Reference | Contains                        | O Starts     | O Phonetics            | 0            |  |
|                     | O Fuzzy                         | O Ends       | Exact Match            | U            |  |
| Trade Name          | O Contains                      | O Starts     | O Phonetics            | 0            |  |
| (                   | O Fuzzy                         | Ends         | C Exact Match          | 14           |  |

- 8. Desde, Hasta: Fecha calculada de caducidad / Fecha de caducidad
- Autoridad a la que corresponde la prioridad
   Tipo de terminación
- 11. Nombre de la parte
- 12. Denominación
- 13. Referencia del obtentor
- 14. Nombre comercial

### **BÚSQUEDA**

El usuario debe hacer clic en el botón de Búsqueda para realizar su búsqueda.

### REINICIAR

Al hacer clic en Reiniciar se restablecen todos los campos.

### **BÚSQUEDA DE DENOMINACIÓN**

La pestaña de búsqueda de denominación permite elaborar informes en los que se analiza la denominación que se haya introducido, comparándola con otras denominaciones registradas en la misma clase de denominaciones para determinar su similitud.

| En Int |                   |                                          |                                                          | Term Search | Denomination Search | 1 |
|--------|-------------------|------------------------------------------|----------------------------------------------------------|-------------|---------------------|---|
|        | Crop/Species      | Breeder's Reference                      | Denomination                                             |             |                     |   |
|        | Plea 1 Here       | 2                                        | 3                                                        |             |                     |   |
|        |                   |                                          |                                                          |             |                     |   |
|        | Contains<br>Fuzzy | <ul> <li>Starts</li> <li>Ends</li> </ul> | <ul> <li>Phonetics</li> <li>Similarity Factor</li> </ul> | D           |                     |   |
|        |                   | 4                                        | Search                                                   | Re          | set                 |   |

El funcionamiento de esta pestaña se asemeja en general al de la pestaña de Búsqueda de término, con algunas diferencias importantes:

El usuario debe introducir un código UPOV, un nombre botánico o un nombre común en la casilla Cultivo o 1. especie.

Se muestra una lista de sugerencias en una lista desplegable. Cada código UPOV pertenece a una clase de denominaciones de variedades y solo se compararán las denominaciones de la misma clase. Únicamente se puede introducir un código UPOV por vez.

- 2. A continuación debe introducir la referencia de obtentor que desea analizar en la casilla de Referencia de obtentor.
- 3. A continuación, debe introducir la denominación que desea analizar en la casilla de Denominaciones.

- 4. Por último, debe seleccionar el tipo de comparación que se debe efectuar, utilizando para ello el menú de Tipo de búsqueda. A ese respecto existen varias posibilidades:
  - Factor de similitud Análisis de la denominación que se haya introducido, sobre la base de una combinación de factores que incluye letras en común, longitud relativa de las palabras y ubicación de las letras en común. Se trata de un método complejo de comparación y puede que la búsqueda tarde varios segundos en arrojar resultados. Esta posibilidad ha sido ideada por el GEVES (Francia) en colaboración con la Oficina Comunitaria de Variedades Vegetales de la Unión Europea (OCVV). No obstante, debe tenerse en cuenta que los resultados de la búsqueda efectuada con arreglo al factor de similitud en la base de datos requieren interpretación y no constituyen una garantía de que las denominaciones de variedades sean las adecuadas, cuestión sobre la que deberán decidir las autoridades encargadas de la concesión de derechos de obtentor en el territorio de que se trate.
  - Búsqueda aproximada Se buscan denominaciones que contengan palabras con uno o dos caracteres diferentes de los términos introducidos. Se parece al método de correspondencia <u>aproximada</u> de la pestaña de Búsqueda de término.
  - Búsqueda fonética Se buscarán denominaciones que contengan palabras que suenen de forma similar a los términos introducidos. Se parece al método de correspondencia <u>fonética</u> en la pestaña de Búsqueda de término.
  - Contiene Se buscarán denominaciones que contengan palabras que a su vez contengan la misma serie de letras que los términos que se hayan introducido. Se parece al método de correspondencia <u>contiene</u> de la pestaña de Búsqueda de término.
  - **Empieza por** Se buscarán denominaciones que contengan palabras que empiecen con la misma serie de letras que los términos introducidos. Se parece al método de búsqueda de correspondencia <u>comienza por</u> de la pestaña de Búsqueda de término.
  - **Termina por** Se buscan denominaciones que contengan palabras que terminen con la misma serie de letras que los términos introducidos. Se parece al método de búsqueda de correspondencia termina por de la pestaña de Búsqueda de término.
- 5. A continuación se debe hacer clic en el botón de Búsqueda.

Los resultados aparecerán siempre ordenados con las denominaciones más similares en primer lugar; la página de resultados mostrará un resumen de la búsqueda realizada.

# RESULTADOS

La página de resultados muestra los registros que corresponden a la búsqueda actual. Está dividida en cinco secciones, además de las funciones avanzadas:

| POV     | PLUTO           |              | Hene Hene          | come Er<br>d Madhour | nglish 🔹 🕞 Log      | gout                 |              | Pluto Contribute |
|---------|-----------------|--------------|--------------------|----------------------|---------------------|----------------------|--------------|------------------|
| 0       | 6 items selecte | applications | Refresh            | 5                    |                     |                      |              |                  |
| $\odot$ |                 | Sa           | ve Search Criteria | Upload existing sear | ch criteria Print R | esults Downloa       | d            |                  |
| 0       |                 |              | 1 Total Record     | ls :: 926264 28 co   | lumns selected      | -                    | 2            |                  |
|         | UPOV Code 1↓    | Authority ↑↓ | Туре ↑↓            | Common Name<br>↑↓    | App. No †↓          | Grant Pub Date<br>↑↓ | App. Date ↑↓ | Grant Date ↑↓    |
| ) 0     | BETAA_VUL_GVS   | DE           | NLI                |                      | DE_ZR 01902_NLI     |                      | 2006-12-27   |                  |
| 0       | HORDE_VUL       | DE           | NLI                |                      | DE_GW 03578_NLI     |                      | 2014-08-14   |                  |
| 0       | HORDE_VUL       | DE           | NLI                |                      | DE_GW 02912_NLI     |                      | 2008-08-13   |                  |
| $\odot$ | BETAA_VUL_GVS   | DE           | NLI                |                      | DE_ZR 01231_NLI     |                      | 1999-03-22   | 2001-01-24       |
| $\odot$ | ROSAA           | DE           | PBR                |                      | DE_ROS 01377_P      |                      | 1994-10-24   | 1996-01-24       |
| 0       | TRITI_AES_AES   | DE           | NLI                |                      | DE_WW 05858_NLI     |                      | 2017-08-31   |                  |
| $\odot$ | ZEAAA_MAY_MIC   | DE           | NLI                |                      | DE_MZ 00428_NLI     |                      | 2016-05-17   | 2017-03-03       |
| $\odot$ | ZEAAA_MAY       | DE           | NLI                |                      | DE_M 07432_NLI      |                      | 1996-01-29   |                  |
| $\odot$ | HORDE_VUL       | DE           | NLI                |                      | DE_GS 01958_NLI     |                      | 1999-12-22   | 2003-01-23       |
| $\odot$ | ORIGA_MAJ       | DE           | PBR                |                      | DE_MAJ 00002_P      |                      | 1996-01-12   | 1997-02-05       |
| $\odot$ | FESTL           | DE           | NLI                |                      | DE_FEL 00002_NLI    |                      | 1987-04-08   | 1995-08-25       |
| 0       | LOLIU_PER       | DE           | NLI                |                      | DE_WD 00624_NLI     |                      | 1988-12-28   | 1993-04-16       |
| $\odot$ | HORDE_VUL       | DE           | NLI                |                      | DE_GW 02386_NLI     |                      | 2002-08-15   |                  |

- Número de registros: número total de registros que corresponden a los criterios de búsqueda. En el Servicio Estándar, solo se puede acceder a 100 registros. En el Servicio Prémium, se puede acceder a todos los registros mediante la barra del explorador de páginas que se encuentra en la parte inferior de la tabla. La barra muestra un breve resumen del conjunto de resultados y permite navegar entre las páginas de resultados. Hay 25 registros por página.
- 2. Columnas seleccionadas: por defecto se seleccionan 28 columnas y se muestran en un orden predeterminado. El usuario puede modificar la visualización:
  - Cambiar el orden de las columnas: hay que arrastrar y soltar en la nueva ubicación. También se puede realizar esta tarea directamente en la lista de registros (§3).
  - b. Eliminar columnas: basta con deseleccionar la columna.

| App. No ↑↓      | UPOV Code ↑↓  | Authority ↑↓ | Туре | Select All             | Date ↑↓ | Grant Date ↑↓ | Breeders<br>Reference ↑↓ |
|-----------------|---------------|--------------|------|------------------------|---------|---------------|--------------------------|
| DE_ZR 01902_NLI | BETAA_VUL_GVS | DE           | NLI  | Search                 | -27     |               | 7 K 92                   |
| DE_GW 03578_NLI | HORDE_VUL     | DE           | NLI  | App. No                | -14     |               | SJ 103445 B              |
| DE_GW 02912_NLI | HORDE_VUL     | DE           | NLI  | Authority              | -13     |               | 535-13 F                 |
| DE_ZR 01231_NLI | BETAA_VUL_GVS | DE           | NLI  | Valionaly<br>Valionaly | -22     | 2001-01-24    | BETA 812                 |
| DE_ROS 01377_P  | ROSAA         | DE           | PBR  | Common Name            | -24     | 1996-01-24    | Taneditor                |
| DE_WW 05858_NLI | TRITI_AES_AES | DE           | NLI  | 🗹 Grant Pub Date       | -31     |               | Br 10947a51              |
| DE_MZ 00428_NLI | ZEAAA_MAY_MIC | DE           | NLI  | 🗹 App. Date            | v -17   | 2017-03-03    | Goldkorn                 |

Total Records :: 926264 27 columns selected

3. La lista de registros muestra los registros específicos que corresponden a la búsqueda actual.

Cada hilera presenta el contenido de uno de los campos de registros seleccionados en §2. Se puede hacer clic en cualquier cabecera de columna que contenga los pequeños iconos en forma de flecha para ordenar los resultados en función de la columna. También se puede modificar el tamaño de cada columna arrastrando el borde de la cabecera de la columna, y se pueden reordenar las columnas arrastrándolas y soltándolas en un

nuevo lugar. Al hacer clic en la flecha azul se podrán consultar más detalles sobre el registro correspondiente.

|         | App. No ↑                             | Ļ                  | Туре                       | î↓ u                                                   | IPOV Code †↓                      | Authorit          | у↑↓      | Grant Pub Date<br>↑↓ | App. Date ↑↓                       | Grant Date ↑↓                          | Breeders<br>Reference ↑↓ |
|---------|---------------------------------------|--------------------|----------------------------|--------------------------------------------------------|-----------------------------------|-------------------|----------|----------------------|------------------------------------|----------------------------------------|--------------------------|
| $\odot$ | DE_ZR 01902_                          | NLI                | NLI                        | BE                                                     | TAA_VUL_GVS                       | DE                |          |                      | 2006-12-27                         |                                        | 7 K 92                   |
|         | Variety Identifier<br>DE_ZR 01902_NLI | Varie<br>CLA       | ety denomination<br>SS 2.1 | i class Den                                            | ominations +                      | Date              | Denomina | ation Status         | Publicatio                         | n Date Item Tags                       |                          |
|         | Denomination Synd                     | onym               | End Date 2007-01-10        | End Type<br>WDR                                        | Expiration Date                   | Figure            | Grant No | Image Identifier     | Remarks Botanical N<br>Beta vulgar | ame<br>is L. ssp. vulgaris var. saccha | rifera Alef.             |
|         | Trade Name                            | Submis<br>2021-08- | sion Date<br>03            | Parties Concerne<br>KWSI KWS SAAT S<br>KWSI KWS SAAT S | d<br>E - Applicant<br>E - Breeder | Commercialization | Equiva   | lent Applications    |                                    |                                        |                          |

- 4. Cuando se hace clic en se muestra la zona *Filtrar por*, que le permite delimitar su búsqueda a determinadas categorías sin necesidad de introducir nuevos términos en la cadena de búsqueda:
  - c. Tipo de registro: Por el momento, la base de datos PLUTO contiene los siguientes tipos de registro: *Listas nacionales, Derecho de obtentor, Patentes de plantas* y *Otro.*
  - d. Situación de la denominación: Las situaciones posibles de las denominaciones son las siguientes: Aprobadas, Publicadas, Propuestas o Rechazadas. Obsérvese que no todos los registros tienen asignada una situación, por lo que el total puede no corresponder con el número total de registros de búsqueda.
  - e. Tipo de terminación: Los tipos de terminación posibles son los siguientes: SUR (renuncia); WDR (retirada); TER (terminación); EXP (vencimiento); REJ (rechazo); o DEL (supresión). Obsérvese que no todos los registros tienen un tipo de terminación (por ejemplo, los que todavía están en vigor) por lo que el total puede no corresponder con el número total de registros de búsqueda.
  - f. Autoridad prioritaria
  - g. Desde-Hasta: fecha calculada de vencimiento; fecha de vencimiento.

| mm / dd / yyyy     | mm / dd / yyyy | ) |
|--------------------|----------------|---|
| From               | То             |   |
| Expiry Date        |                |   |
| Euroine Data       | - Alexandra A  |   |
| Calculated ex      | o date         |   |
| Choose             | ~              |   |
| Priority Authority |                |   |
| Deleted            | Rejected       |   |
| Terminated         | Surrended      |   |
| End Type           |                |   |
| Proposed           | Published      |   |
| Approved           | Rejected       |   |
| Denomination Sta   | tus            |   |
| NLI                | BIL Other      |   |
| PBR                | PLP PAT        |   |
| Record Type        |                |   |

El usuario puede seleccionar una o varias categorías y, a continuación, hacer clic en el botón "Aplicar filtro" para añadir o modificar los filtros aplicados a los resultados.

5. Se pueden cambiar los criterios de búsqueda actuales y hacer clic en actualizar para obtener la lista de registros actualizada.

### RESULTADOS DE LA BÚSQUEDA DE DENOMINACIÓN

En el caso de los resultados de la búsqueda de denominación, hay dos diferencias con respecto a la pantalla de resultados de la búsqueda de término:

| 0 | Varieties of VACCI_VIR |             | (Denomination class: VACC | ) with denominati         | on : Alapaha (Searc  | h Type: Similarity Factor 🗸 | Refresh (1                          | )            |
|---|------------------------|-------------|---------------------------|---------------------------|----------------------|-----------------------------|-------------------------------------|--------------|
|   |                        |             | Save Search Crite         | ria Upload existing seam  | ch criteria          | Download                    |                                     |              |
|   |                        |             | Total Rec                 | ords :: 51 29 columns set | ected                | <b>T</b>                    |                                     |              |
|   | 2 Relevance ↑↓         | UPOV Code 1 | Authority Î↓              | туре Ҭ↓                   | Common Name 🗍        | App. No Î↓                  | Grant Pub Date $\uparrow\downarrow$ | App. Date 1↓ |
| 0 | 0                      | VACCI       | Argentina                 | PBR                       |                      | AR_010608_PBR               |                                     | 2007-11-02   |
| 0 | 0                      | VACCI       | Argentina                 | NLI                       |                      | AR_010608_NLI               |                                     | 2007-11-02   |
| 0 | 0                      | VACCI_VIR   | New Zealand               | PBR                       | Blueberry, Rabbiteye | NZ_BLU023_PBR               |                                     | 2009-10-01   |

- 1. La "frase" de búsqueda contiene la información relativa a la clase de denominación
- 2. El cuadro contiene un campo denominado "Pertinencia " en el que se utiliza el algoritmo "Factor de similitud".

#### **FUNCIONES AVANZADAS**

La página de resultados da acceso a funciones avanzadas. El usuario puede guardar y cargar sus criterios de búsqueda, imprimir y descargar una cantidad ilimitada de registros (disponible únicamente en el Servicio Prémium).

#### GUARDAR CRITERIOS DE BÚSQUEDA

Si el usuario desea guardar sus criterios de búsqueda para utilizarlos más adelante, solo tiene que seleccionar *Guardar criterios de búsqueda* y asignar un nombre a la búsqueda. Puede reutilizar los criterios de búsqueda seleccionando *Cargar criterios de búsqueda existentes*.

#### Téngase en cuenta que:

 Con el Servicio Estándar el usuario puede tener un máximo de tres búsquedas guardadas a la vez. Con el Servicio Prémium, puede guardar un número ilimitado de búsquedas.

# CARGAR CRITERIOS DE BÚSQUEDA EXISTENTES

Al seleccionar Cargar criterios de búsqueda existentes y hacer clic en el nombre de una búsqueda, el usuario puede:

- 1. Visualizar la estructura de una búsqueda guardada, haciendo clic en la pequeña flecha situada a la izquierda del nombre de la búsqueda
- 2. Cargar los criterios de búsqueda guardados, haciendo clic en
- 3. Eliminar una búsqueda previamente guardada, haciendo clic en

| ∽ MySearch                    | . <b>^</b> . | ₩ | ľ |
|-------------------------------|--------------|---|---|
| PBR PLP PAT NUBIL 777 applica | ations       |   |   |

#### **IMPRIMIR RESULTADOS**

El cuadro de registros estará disponible en formato apto para su impresión.

# ÚNICAMENTE PARA EL SERVICIO PRÉMIUM: DESCARGA

En la parte inferior de la página, debajo de la lista de resultados, el usuario encontrará dos enlaces que le permitirán descargar los resultados de su búsqueda en formato de datos Excel. Téngase en cuenta que se incluirán todos los resultados.